| GPR GPR                                                                                                    | : GUIDA DI PROGRAM                                                                                                    | IMAZIONE RAPIDA                                                                                           | <b>DELLA CENTR</b>                 | ALE T011S                                                                           |                                                                         |
|----------------------------------------------------------------------------------------------------|----------------------------------------------------------------------------------------------------|----------------------------------------------------------------------------------------------------|------------------------------------|-------------------------------------------------------------------------------------|-------------------------------------------------------------------------|
| La <i>GPR</i> è stata pensata per<br>agevolare l'utilizzatore in tutte le fasi<br>di programmazione della centrale.<br>Deve essere presa in considerazione<br>solamente dopo aver consultato il<br><b>manuale di installazione e</b><br><b>programmazione</b> della centrale.<br>Tutte le procedure descritte nella<br>seguente guida sono da considerarsi<br>valide solo nel caso in cui l'installazione e<br>la cablatura di tutte le parti che compongono<br>l'impianto siano state realizzate in condizion |                                                                                                    |                                                                                                    | REDONALE                           | <ul> <li>○ Ø ♥ Ø □ □</li> <li>A ●</li> <li>B ●</li> <li>C ●</li> <li>D ●</li> </ul> |                                                                         |
|                                                                                                    |                                                                                                    | 3100                                                                                                    | TASTO C                            |                                                                                     | GPR - T011S - ver. 1 motore - rev. 1.1<br>TASTO D                       |
|                                                                                                    |                                                                                                    |                                                                                                    | incrementa o imposta a             | SI de                                                                               | crementa o imposta a NO                                                 |
|                                                                                                    |                                                                                                    |                                                                                                    | SI = abilitato/a SALVA             | non uti                                                                             | lizzato nella programmazione rapida                                     |
|                                                                                                    |                                                                                                    |                                                                                                    |                                    |                                                                                     | БУ                                                                      |
| telecomando in trasmissione                                                                                                    | start / parametro radio                                                                                                    | r 2 stop                                                                                                  | / parametro radio                  | r 3 pedor                                                                           | ale / parametro radio                                                   |
| centrale pronta per ricezione codice radio                                                                                                    | centrale pronta per acquisizio                                                                                                    | one codice radio <b>[] o</b> start                                                                        | / segnalazione di movimente        | o <u>5</u> stop /                                                                   | segnalazione di movimento                                               |
| PE pedonale / segnalazione di movimento                                                                                                    | P3 procedura di programmazior                                                                                                    | ne automatica <b>P 1</b> proc                                                                             | edura di programmazione se         | equenziale                                                                          | le pronta per la programmazione                                         |
| PROGRAMMAZIONE PARAMETRI RAD                                                                                                    | NO memo                                                                                                    | rizzazione del comando                                                                                    | o di START                         | <i>L</i> o                                                                          |                                                                         |
| con i tasti B Scorrere il menù fino a                                                                                                    | a visualizzare                                                                                                    | ->                                                                                                    |                                    | dopo 1 secondo                                                                      | il display indica                                                       |
| mantenere premuto il tasto del telecoman                                                                                                    | ıdo 1 il display indica                                                                                                    | . — con                                                                                                   | questo stato costantemo            | ente visualizzato premere                                                           | il tasto C 💽 per salvare                                                |
| il codice è stato salvato e il display mostra la sua                                                                                                    | a posizione in memoria. Se il tasto del tel                                                                                                   | ecomando salvato 1 viene pre                                                                              | emuto, il display indicherà n      | uovamente la sua posizione                                                          | esempio 📃 🚺                                                             |
| PROGRAMMAZIONE PARAMETRI RAD                                                                                                    | NO memo                                                                                                    | orizzazione del comano                                                                                    | lo di STOP                         | 5 E                                                                                 |                                                                         |
| con i tasti B • scorrere il menù fino a                                                                                                    | a visualizzare                                                                                                    | <b>→</b>                                                                                                  |                                    | dopo 1 secondo                                                                      | il display indica                                                       |
| mantenere premuto il tasto del telecoman                                                                                                    | ido 2 il display indica                                                                                                    | > con                                                                                                    | questo stato costantemo            | ente visualizzato premere                                                           | il tasto C 💽 per salvare                                                |
| il codice è stato salvato e il display mostra la sua                                                                                                    | a posizione in memoria. Se il tasto del tel                                                                                                   | ecomando salvato 2 viene pre                                                                              | emuto, il display indicherà n      | uovamente la sua posizione                                                          | esempio 📃 🔁                                                             |
| PROGRAMMAZIONE PARAMETRI RAD                                                                                                    | IO memorizza                                                                                                    | zione del comando di F                                                                                    | PEDONALE                           | <i>P</i>    <i>E</i>                                                                |                                                                         |
| con i tasti B Scorrere il menù fino a                                                                                                    | a visualizzare 🖵 🦪                                                                                                    | -                                                                                                    |                                    | dopo 1 secondo                                                                      | il display indica                                                       |
| mantenere premuto il tasto del telecoman                                                                                                    | ido 3 il display indica                                                                                                    | con                                                                                                    | questo stato costantemo            | ente visualizzato premere                                                           | il tasto C 💽 per salvare                                                |
| il codice è stato salvato e il display mostra la sua                                                                                                    | a posizione in memoria. Se il tasto del tel                                                                                                   | ecomando salvato 3 viene pre                                                                              | emuto, il display indicherà n      | uovamente la sua posizione                                                          | esempio 📃 🖪                                                             |
| PROGRAMMAZIONE PARAMETRI DI M                                                                                                    | IOVIMENTO                                                                                                    | procedura AU                                                                                              | ΤΟΜΑΤΙCΑ                           | P[3]                                                                                |                                                                         |
| acquisisce automaticamente tutti i tem                                                                                                    | upi di manovra e rallentamento de                                                                                                    | el cancello                                                                                               |                                    | Imposta a 10                                                                        | secondi il tempo di pausa                                               |
| con i tasti B Scorrere il menù fino a                                                                                                    | a visualizzare <b>P</b> 3                                                                                                    | ->                                                                                                    |                                    | dopo 1 secondo                                                                      | il display indica                                                       |
| premere il tasto <b>()</b> per avviare la proce                                                                                                    | edura di programmazione automati                                                                                                    | ca                                                                                                    | il car<br>se di programmazione, Se | ncello esegue un ciclo cor<br>a centrale non riconoscere la                         | npleto di apertura e chiusura<br>battuta dare un comando di <b>stop</b> |
| PROGRAMMAZIONE PARAMETRI DI M                                                                                                    | IOVIMENTO                                                                                                    | procedura SEQ                                                                                             | UENZIALE                           | P                                                                                   |                                                                         |
| acquisis                                                                                                    | ce sequenzialmente tutti i tempi                                                                                                    | di manovra e rallentamen                                                                                  | to del cancello incluso            | il tempo di pausa                                                                   |                                                                         |
| con i tasti B Scorri il menù fino a                                                                                                    | visualizzare                                                                                                    | ->                                                                                                    |                                    | dopo 1 secondo                                                                      | il display indica                                                       |
| premere il tasto <b>1</b> per avviare la proce                                                                                                    | edura di programmazione sequenzi                                                                                                    | iale                                                                                                    | uccessiva pressione del            | l tasto 🚺 termina una f                                                             | ase e ne avvia la successiva<br>e tutte le fasi di programmazione       |
| 0 →                                                                                                    | <u>R</u> ]] <b>(</b>                                                                                                    | ->                                                                                                    | <u> </u>                           |                                                                                     | ► F0                                                                    |
| acquisizione tempo normale motore                                                                                                    | acqu                                                                                                    | isizione tempo rallentamento mo                                                                           | tore acqu                          | isizione tempo di pausa il disp                                                     | olay visualizza contatore dei secondi                                   |
| Per la cancellazione dei parametri radio o visualizzar<br>La procedura automatica 🄊 תח è sempre<br>Se la procedura automatica non è andata a bu                                                                                                    | re nei dettagli ulteriori funzioni e specifich<br>e eseguibile. Questo può dipendere dal tip<br>uon fine o il ciclo di apertura / chiusura no | ne consultare il <i>manuale di insta</i><br>po di motore utilizzato.<br>on è stato completato eseguire la | procedura sequenziale              | e.<br>]                                                                             |                                                                         |
|                                                                                                    | tà Convinara, 02019, Poliano, (ED), Itali                                                                                                    | Tol +20 0775 522677 Eav +20                                                                               | 0775 522200 info@toonoo            | tomotione com unumberged                                                            |                                                                         |

|                                                                                                    | <i>GPR</i> : T011S Q                                                                                                    | UICK PROGRAMMII                                                                          | NG GUIDE                                | English                                                 |
|----------------------------------------------------------------------------------------------------|----------------------------------------------------------------------------------------------------|------------------------------------------------------------------------------------------|-----------------------------------------|---------------------------------------------------------|
| The <i>GPR</i> has been created<br>to facilitate the programming<br>phases of the controlunit for<br>the user. It must be taken<br>into consideration only after<br>referring to the <b>installation and</b><br><b>programming</b> manual of the<br>control unit. All the procedures<br>described in this guide are<br>intended valid only after the<br>installation and the wiring were<br>made under optimum conditions<br>and carried out by qualified personnel. |                                                                                                    |                                                                                          | A O<br>B O<br>C O<br>D O                | GPR - TOTTS - ver. 1 motor - rev. 11                    |
| BUTTON A                                                                                                    | BUTTON <b>B</b>                                                                                                    |                                                                                          | BUTTON <b>C</b>                         | BUTTON <b>D</b>                                         |
| • to scroll the menu FORWARD                                                                                                    | to scroll the menu BACK                                                                                                    | WARD                                                                                     | SI = enabled SAVE<br>Increase or set SI | decrease or set NO<br>not used in the quick programming |
| DISPLAY REPOR                                                                                                    | TS VISUALIZED IN THE QUICK PR                                                                                                    | OGRAMMING PROCEDURE                                                                      |                                         | stand by                                                |
| remote control in transmission                                                                                                    | start / radio parameter                                                                                                    | r 2 stop / radi                                                                          | io parameter                            | pedestrian / radio parameter                            |
| control unit ready to receive a radio code                                                                                                    | control unit ready to acquire a r                                                                                                    | radio code                                                                               | vement signaling                        | <b>5</b> <i>E</i> stop / movement signaling             |
| PE pedestrian / movement signaling                                                                                                    | P3 automatic programming proced                                                                                                    | lure P1 semi-auto                                                                        | matic programming procedure             | control unit ready for programming                      |
| PROGRAMMING OF THE RADIO PARA                                                                                                    | METERS men                                                                                                    | norizing of the START co                                                                 | mmand                                   | Ũ o                                                     |
| with the buttons B • scroll the men                                                                                                    | u until visualizing                                                                                                    | -                                                                                        | af                                      | ter 1 second the display shows                          |
| keep pressing the button of the remote co                                                                                                    | ontrol 1 the display shows                                                                                                    |                                                                                          | with this sta                           | te visualized press button <b>C</b> • to save           |
| the code was memorized and the display shows                                                                                                    | its position in the memory. when the saved                                                                                                 | button 1 is pressed, the display                                                         | y will indicate its position again      | example = 1                                             |
| PROGRAMMING OF THE RADIO PARA                                                                                                    | METERS me                                                                                                    | morizing of the STOP co                                                                  | mmand                                   | 5 2                                                     |
| with the buttons B                                                                                                    | u until visualizing                                                                                                    | -                                                                                        | af                                      | ter 1 second the display shows                          |
| keep pressing the button of the remote co                                                                                                    | ontrol 2 the display shows                                                                                                    | _ →                                                                                      | with this sta                           | te visualized press button <b>C</b> • to save           |
| the code was memorized and the display shows                                                                                                    | its position in the memory. when the saved                                                                                                 | button (2) is pressed, the display                                                       | y will indicate its position again      | example <b>_</b>                                        |
| PROGRAMMING OF THE RADIO PARA                                                                                                    | METERS memorizing                                                                                                    | g of the <i>PEDESTRIAN</i> co                                                            | mmand                                   | PE                                                      |
| with the buttons $\begin{array}{c} A & lackslash B \\ B & lackslash B \end{array}$ scroll the men                                                                                                    | u until visualizing                                                                                                    | <b>→</b>                                                                                 | af                                      | ter 1 second the display shows                          |
| keep pressing the button of the remote co                                                                                                    | ontrol 3 the display shows                                                                                                    | _ →                                                                                      | with this sta                           | te visualized press button C 💽 to save                  |
| the code was memorized and the display shows                                                                                                    | its position in the memory. when the saved                                                                                                 | button (3) is pressed, the display                                                       | y will indicate its position again      | example _ 3                                             |
| PROGRAMMING OF THE MOVEMENT I                                                                                                    | PARAMETERS                                                                                                    | AUTOMATIC pro                                                                            | ocedure                                 | <i>P</i> 3                                              |
| acquires automatically the working tim                                                                                                    | es and the slowdown of the gate                                                                                                    |                                                                                          |                                         | sets the pause time to 10 seconds                       |
| with the buttons B                                                                                                    | u until visualizing                                                                                                    | <b>→</b>                                                                                 | af                                      | ter 1 second the display shows                          |
| press button 1 to start the automatic p                                                                                                    | rogramming procedure                                                                                                    | ement of the gate during the progra                                                      | the gate per                            | forms a complete opening and closing cycle              |
| PROGRAMMING OF THE MOVEMENT I                                                                                                    | PARAMETERS                                                                                                    | SEMI-AUTOMATIC pro                                                                       | ocedure                                 | PI                                                      |
| acq                                                                                                    | uires automatically the working tin                                                                                                    | nes and the slowdown of the                                                              | e gate, including the pause t           | ime                                                     |
| with the buttons $\begin{array}{c} A & lacksquare{} \\ B & lacksquare{} \end{array}$ scroll the men                                                                                                    | u until visualizing                                                                                                    | ->                                                                                       | af                                      | ter 1 second the display shows                          |
| press button 1 to start the semi-autom                                                                                                    | atic programming procedure                                                                                                    | each succ                                                                                | cessive pressing of button              | ends a phase and starts the following step              |
| 0 ->                                                                                                    | <i>R I</i> <b>0</b>                                                                                                    |                                                                                          |                                         |                                                         |
| acquisition of the standard working time of th                                                                                                    | e motor acquisitio                                                                                                    | on of the slowdown time of the moto                                                      | r acquisition of t                      | he pause time the display shows a seconds counter       |
| To delete radio parameters or to visualize in details of<br>The P3 procedure cannot always be perfor<br>If the automatic procedure wasn't unsuccessful                                                                                                    | ther functions and specifications, please re<br>med. This depends on the type of motor us<br>I or the opening / closing cycle was interrup | fer to the <i>installation and program</i><br>ed.<br>oted, perform the semi-automatic pr | nming manual.<br>ocedure PI             |                                                         |
|                                                                                                    | 2 0 00010 D I (ED) II I                                                                                                    | T-1, 00 0775 500077                                                                      | EDDDDD info @to one of the info         | · · · · · · · · · · · · · · · · · · ·                   |

T.A. Tecno Automazione s.r.l. - Via Vicinale snc - Località Cervinara - 03018 - Paliano - (FR) - Italy - Tel +39 0775 533677 - Fax +39 0775 533299 - info@tecnoauto